# Paper submission guidelines:

- Go to the <u>CMT submission site</u> and register as an author. If you already have a CMP account, enter your credentials to access the site at log in.
- Once logged in, you will be brought to the "Author Console". Click on the "+ Create new submission" button. The 'Create New Submission' page appears. On this page, authors may review the Welcome message and submission instructions, enter the title and abstract, add a list of coauthors, specify the Conflict of Interest with the TPC members and domains of institutions, select the subject areas, upload the manuscript, and answer the required submission form questions. Required fields are marked with an <\*> asterisk. Click the Submit or Cancel button to create or cancel a new submission. All required sections are further explained below.

|     | Microsoft CMT                                 |
|-----|-----------------------------------------------|
| En  | nail                                          |
|     |                                               |
| Pa  | ssword                                        |
|     | Log in                                        |
|     | Forgot your password? New to CMT? Register    |
|     | App Store                                     |
| 100 | • MDTS                                        |
| 30  | th Microelectronics Design and Test Symposium |

| Submissions             |                        | Select Your Role : | Author -                                | t• H 0•           |
|-------------------------|------------------------|--------------------|-----------------------------------------|-------------------|
| Author Console          |                        |                    |                                         |                   |
| + Create new submission | 0 - 0 of 0 «« « 1 » »» | Show: 25           | 50 100 All                              | Clear All Filters |
| Paper ID                | Title                  |                    |                                         |                   |
| e.g. <3 filter          |                        |                    | ~~~~~~~~~~~~~~~~~~~~~~~~~~~~~~~~~~~~~~~ | Files             |
|                         |                        |                    |                                         |                   |

# Title and Abstract:

• The Title field is for the title of the paper. The Abstract field is where you put the summary of your paper. *Note, you are allowed to submit the Title and Abstract without uploading file(s) when creating a submission. You can edit the submission subsequently to upload file(s) before paper deadline.* 

# Authors:

• The Author section is prepopulated with your profile information and you are preselected as the Primary Contact. To add a co-author, enter the co-author's email address into the field (in yellow below) and click add. If the co-author is not a CMT user, you need to add a new user by entering the co-author information below and click the Add button.

| rimary Contact | Email |            | First Na              | ame              | Last Name               | Organization          | Cou | Intry |        |
|----------------|-------|------------|-----------------------|------------------|-------------------------|-----------------------|-----|-------|--------|
| ۲              |       |            |                       |                  | -                       | -                     |     | ж     | $^{+}$ |
|                |       | _          |                       |                  |                         |                       |     |       |        |
| damant@contoso | com   | + Add User | was not found. To add | new user, please | enter information below | and click Add button. |     |       |        |

• Once added, the co-author's profile will appear in the list. You may change the Primary Contact to the co-author by clicking Primary Contact radio button in co-author's row. The 'X' and 'arrow' icons on the end of the rows are there so you may delete the entry and/or move it up in hierarchy.

| Primary Contact | Email | First Name | Last Name | Organization | Country       |   |   |
|-----------------|-------|------------|-----------|--------------|---------------|---|---|
| ۲               |       |            |           | -            |               | × | Ŷ |
| 0               |       |            |           | -            | United States | × | t |

#### **Domain Conflicts**:

• Domain Conflicts is a required field. You will need to fill out all known Domain Conflicts. As noted in the instructions, do not enter public webmail providers as institution domains.

| DOMAIN CONFLICTS                                        |                                                                                                    |
|---------------------------------------------------------|----------------------------------------------------------------------------------------------------|
| Please enter the domain of<br>More specifically, please | of each institution (semicolon separated) that authors have a conflict of interest with (example: mit.edu; ox.ac.uk; microsoft.com).<br>list domains of all institutions authors worked for, or have had very close collaboration with, within the last 3 years. |
| Note: It is important that y                            | you enter authors current institution's domain here since CMT does not automatically add it to conflicting domains. Please DO NOT                                                                                                    |
|                                                         | providers duen de gindineerin, yaneereerin, neuhaineerin and reereerin de induction demainer.                                                                                                    |
| *Domain Conflicts                                       | Domain Conficts                                                                                                    |

### **Subject Areas**:

Authors can select a Primary Subject Area and optional Secondary Subject Area. Note that if your submission is a special session paper, you only need to select a Primary Subject Area of "Special Papers". If your submission is an extended summary, you only need to select a Primary Subject Area of "Extended Summary".

# Files:

• To upload file for your paper, drag and drop the file into the dotted region or click the "Upload from Computer" button. *Please note you may upload file in WORD or PDF format with the size not exceeding 10MB*. Uploaded file will not be saved unless the Submit button at the bottom of the form is clicked.

| FILES                                                                                           |          |
|-------------------------------------------------------------------------------------------------|----------|
| You can upload from 1 to 3 files. Maximum file size is 10 Mo. We accept doc, docx, pdf formats. |          |
| Drop file:                                                                                      | here     |
| •or<br>• Upload from                                                                            | Computer |
| ·                                                                                               |          |

# Qualifying Questions:

- The qualifying questions are required to be answered. They consist of questions of author consent, unpublished work, multiple submission, and eligibility for student paper award.
- The 'Edit Conflicts of Interest' page will appear after submitting a paper. Edit this page by clicking on the "Edit" dropdown on the right and selecting all the appropriate boxes and click 'Done.' The Submission Summary page will then appear. On the Submission Summary page, you can print or email the summary to yourself or all authors by clicking on the "Print" or "Email" button on the right.

| Submissions             |                                 | Select Your Role  | : Author -                                                                     | -                 |        |
|-------------------------|---------------------------------|-------------------|--------------------------------------------------------------------------------|-------------------|--------|
| Edit Conflicts of In    | terest                          |                   |                                                                                |                   |        |
| Paper ID<br>Paper Title | 20<br>T-minus Two<br>1 - 7 of 7 | « 1 » »» Show: 22 | 5 50 100 All                                                                   | Clear All Filters |        |
| First Name              | Last Name                       | Organization      | Selected Conflicts                                                             |                   |        |
| filter                  | er filter                       |                   | click here                                                                     | Conflicts         | Edit   |
|                         |                                 |                   | Yes                                                                            | a co-author       | Edit 🕶 |
|                         | -                               |                   | No                                                                             |                   | Edit 🕶 |
|                         |                                 |                   | No                                                                             |                   | Edit 🕶 |
|                         |                                 |                   | No                                                                             |                   | Edit 🕶 |
| 100                     |                                 |                   | a co-author                                                                    | (act 2 years)     |        |
|                         |                                 |                   | is/was a collaborator                                                          | (in last 2 years) |        |
|                         |                                 |                   | or I, is / was a Primary Thesis Advisor at anytic<br>is a Relative or a friend |                   |        |
| Done                    |                                 |                   | 1-7 of 7                                                                       | α α 1 »           | 20 20  |